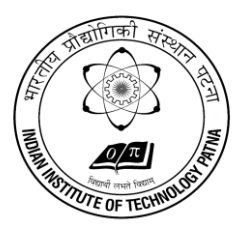

## भारतीय प्रौद्योगिकी संस्थान पटना INDIAN INSTITUTE OF TECHNOLOGY PATNA

कनपा रोड, बिहटा, पटना-801106 [बिहार] भारत Kanpa Road, Bihta, Patna – 801106, Bihar, India

## **Stores & Purchase Section**

## **Procedure for Payment of EMD and Tender Fees using SBI Collect.**

- 1) Go to <u>www.onlinesbi.com</u> It will open Home Page of SBI.
- 2) Go to the option **State Bank Collect** menu on the top row It will open a window having terms and condition page. Tick the box and **click on proceed.**
- 3) New Window will open with two options First you have to select Bihar State by scrolling button & then you have to select Educational Institutions by scroll button and finally click on Go Button.
- Another new window will open & supplier has to select the institution viz Indian Institute of Technology Patna and click on Submit Button.
- 5) A new window will open and supplier has to select payment category as EMD or Tender Fee (Store and Purchase) by scroll button now a Full Page Form will open with key points information and one has to fill the same carefully and click on Submit Button.
- 6) A new window will open with "Verify details and confirm this transaction".
- As one will click on confirm button, It will open a new window with various option of ATM Cum Debit Card, Other Bank Debit Cards & Credit Cards along with Internet Banking.
- 8) One has to select accordingly, if you are selecting **Internet Banking Option** then you will have to enter your **User Id & Password**. After login it will ask for confirmation.
- 9) When you click on confirm button, a confirmation code will be sent on your mobile no. as you put the same code in the code box and confirm, your EMD/Fees will be submitted (In case of Internet Banking Only).
- 10) If you are selecting **ATM-Cum-Debit Card**, **Other Bank Debit Cards**, **Credit Cards**, it will ask your ATM Card No., Card Holder Name and CVV No. after filling all these information it will ask for confirmation.
- 11) As one will click on **confirm button**, your EMD/Fees will be transferred and receipt window will open.
- 12) Take print out of the receipt for records and **attach a copy with your bid.**
- 13) Generation of e-receipt by the party: By following Step 1 & 2 as above select"Payment History" appearing left side under State Bank Collect.

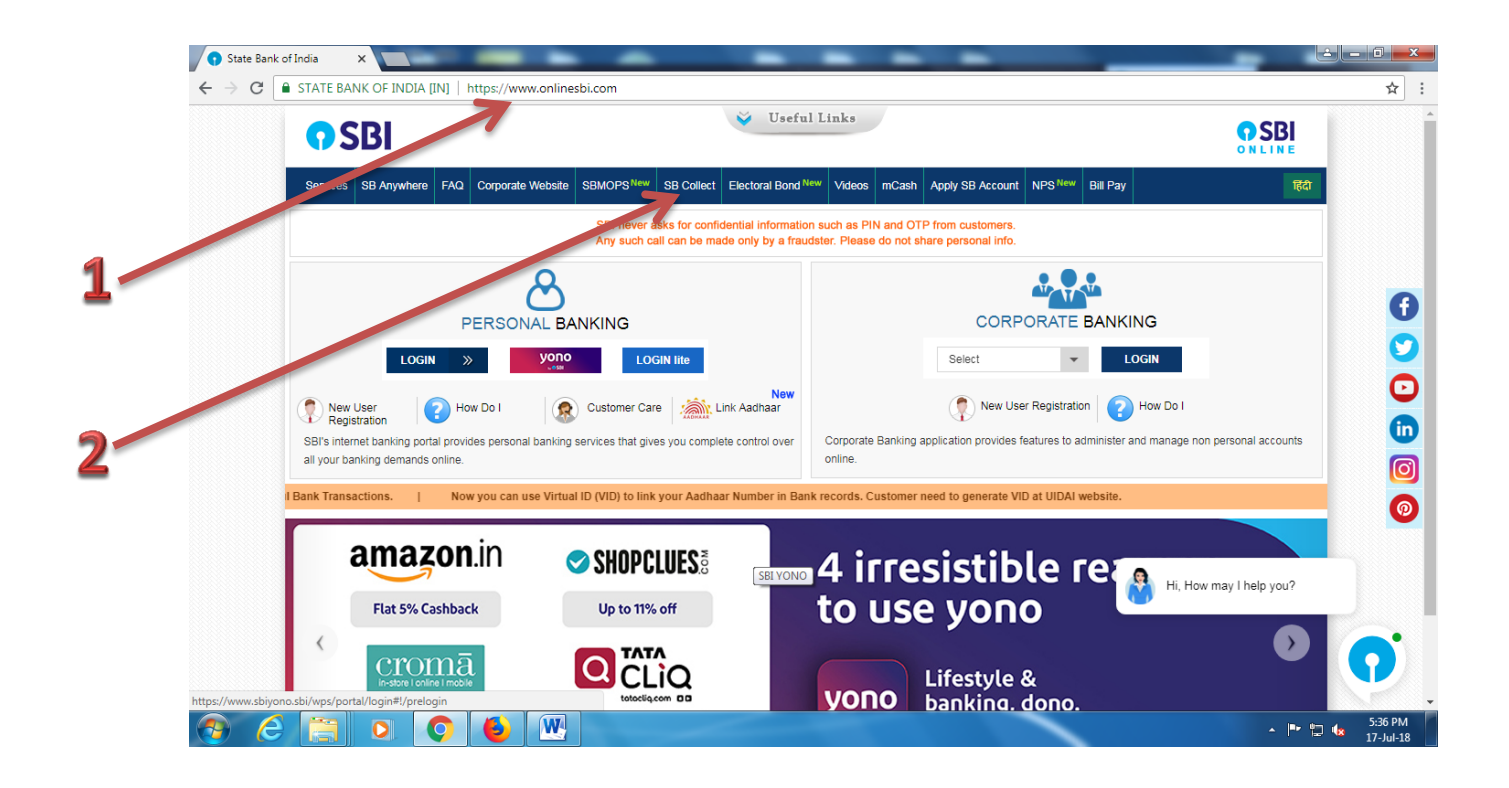

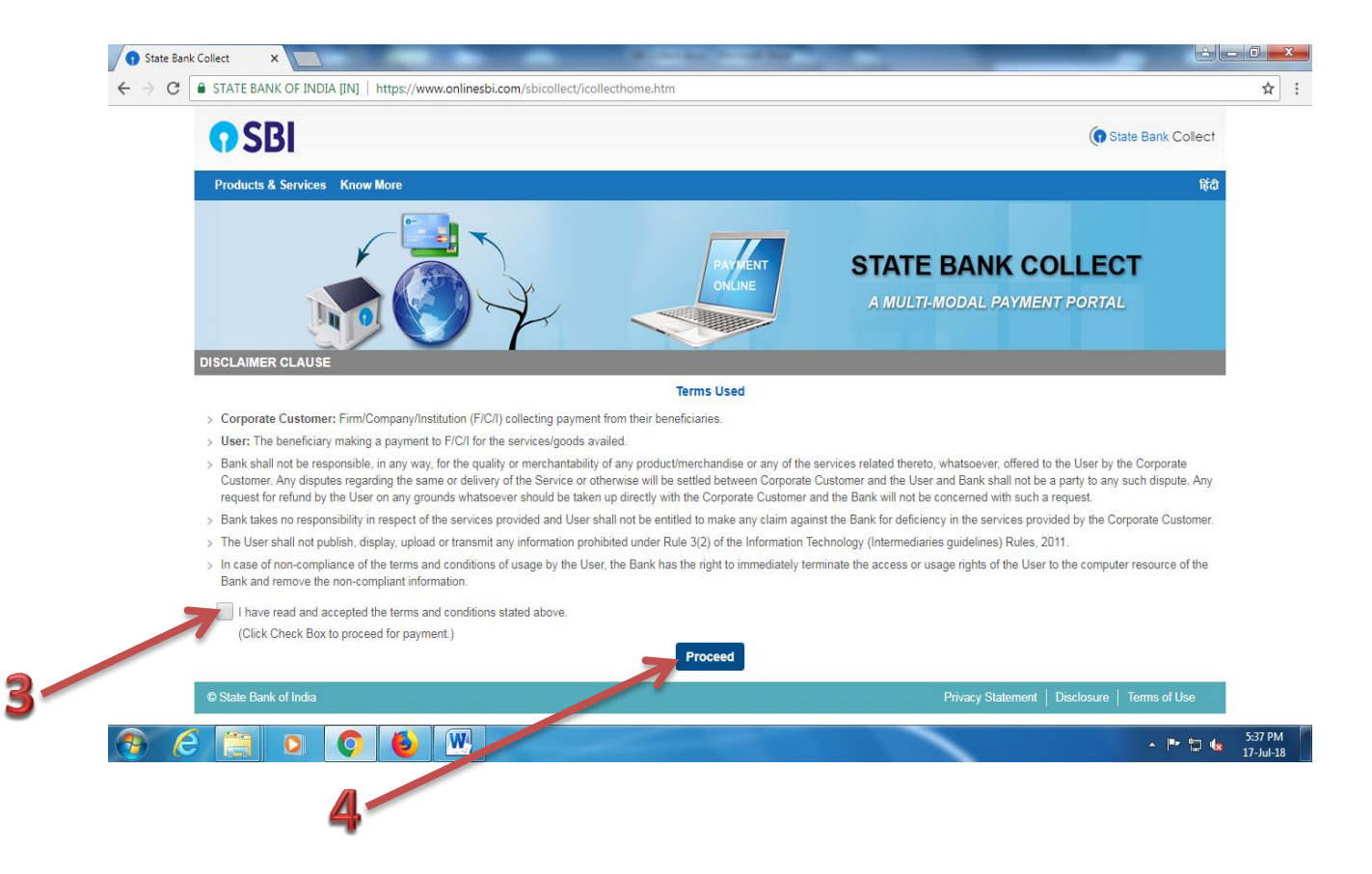

| State Bank Collect ×      X                                                                                                    | عافا ا              |                      |
|----------------------------------------------------------------------------------------------------|---------------------|----------------------|
| ← → C ● STATE BANK OF INDIA [IN]   https://www.onlinesbi.com/sbicollect/sbclink/displayinstitutiontype.htm                                                                                                    |                     | ☆ :                  |
| SBI                                                                                                    | State Bank Collect  |                      |
| State Bank Collect + State Bank Mops                                                                                                    |                     |                      |
| State Bank Collect / State Bank Collect                                                                                                    | C• Exit             |                      |
| State Bank Collect 17-Jul-                                                                                                    | 2018 [05:34 PM IST] |                      |
| Select State and Type of Corporate / Institution                                                                                                    |                     |                      |
| State of Corporate / Institution * Bihar •                                                                                                    |                     |                      |
| Type of a porete / Institution* Educational Institutions                                                                                                    |                     |                      |
| 5                                                                                                    |                     |                      |
| Mandatory fields are marked with an asterisk (*)     State Bank Collect is a unique service for paying entry to educational institutions, temples, charities and/or any other corporates/institutions who maintain their accounts with the service of the service of the servic | the Bank.           |                      |
| © State Bank of India Privacy Statement   Disclosure                                                                                                    | e   Terms of Use    |                      |
| 7                                                                                                    |                     |                      |
|                                                                                                    | - P 🖢 😡             | 5:37 PM<br>17-Jul-18 |

| O State Bank Collect ×                                                                              |                                               | 3 - 0 |
|----------------------------------------------------------------------------------------------------|-----------------------------------------------|-------|
| ← → C ● STATE BANK OF INDIA [IN]   https://www.onlinesbi.com/sbicollect/payment/listinstitution.htm |                                               |       |
| <b>•</b> SBI                                                                                        | (     State Bank College                      | ct    |
| State Bank Collect 👻 State Bank Mops                                                                |                                               |       |
| State Bank Collect / State Bank Collect                                                             | C• E                                          | ixit  |
| State Bank Collect                                                                                  | 17-Jul-2018 [05:35 PM IS                      | ŋ     |
| Select from Educational Institutions                                                                |                                               |       |
| Educational Institutions Name *                                                                     |                                               |       |
| Submit Back                                                                                         |                                               |       |
| Mandatory fields are marked with an asterisk (*)                                                    |                                               |       |
| © State Bank of India                                                                               | Privacy Statement   Disclosure   Terms of Use |       |
|                                                                                                    |                                               |       |
|                                                                                                    |                                               |       |
|                                                                                                    |                                               |       |
|                                                                                                    | _ <b>■</b> , ♥¬                               | 5:    |

| State Ba              | nk Collect ×                                                                                 |                                                                                                |                                        |                          | لعافا                      |
|-----------------------|----------------------------------------------------------------------------------------------|------------------------------------------------------------------------------------------------|----------------------------------------|--------------------------|----------------------------|
| $\leftrightarrow$ > G | STATE BANK OF INDIA [IN]   htt                                                               | tps://www.onlinesbi.com/sbicollect/payme                                                       | nt/showpaymentdetails.htm              |                          |                            |
|                       | <b>O</b> SBI                                                                                 |                                                                                                |                                        |                          | ( State Bank Collect       |
|                       | State Bank Collect 👻 State Ban                                                               | k Mops                                                                                         |                                        |                          |                            |
|                       | State Bank Collect / State Bank Col                                                          | llect                                                                                          |                                        |                          | C• Exit                    |
|                       | State Bank Collect                                                                           |                                                                                                |                                        |                          | 17-Jul-2018 [05:36 PM IST] |
|                       |                                                                                              | NDIAN INSTITUTE OF TECHNC<br>IT PATNA , BIHTA CAMPUS, , BIHTA, PATNA                           | PLOGY PATNA<br>+801103                 |                          |                            |
|                       | Provide details of payment                                                                   |                                                                                                |                                        |                          |                            |
|                       | Select Payment Category *                                                                    | EMD (Store and Purchase)                                                                       | ×                                      |                          |                            |
|                       | Vendor Name * ATE/LIF Leterence number *                                                     |                                                                                                |                                        |                          |                            |
|                       | Bank A/c no. *                                                                               |                                                                                                |                                        |                          |                            |
|                       | IFS Code *                                                                                   |                                                                                                |                                        |                          |                            |
|                       | Email ID *                                                                                   |                                                                                                |                                        |                          |                            |
|                       | Mobile No. *                                                                                 |                                                                                                |                                        |                          |                            |
|                       | PAN                                                                                          |                                                                                                |                                        |                          |                            |
| <b>3</b> (            | 3 📋 🖸 🌔                                                                                      | 6                                                                                              |                                        |                          | - P 🗊 😡                    |
|                       | Amount *                                                                                     |                                                                                                |                                        |                          |                            |
|                       |                                                                                              |                                                                                                |                                        |                          |                            |
|                       | Remarks                                                                                      |                                                                                                |                                        |                          |                            |
|                       |                                                                                              |                                                                                                |                                        |                          |                            |
|                       | Please enter your Name, Date of Birth<br>This is required to reprint your e-recei            | h (For Personal Banking) / Incorporation (F<br>ipt / remittance(PAP) form, if the need arises. | or Corporate Banking) & Mobile Number. |                          |                            |
|                       | Name *                                                                                       |                                                                                                |                                        |                          |                            |
|                       | Date Of Birth / Incorporation *                                                              |                                                                                                |                                        |                          |                            |
|                       | Mobile Number *                                                                              |                                                                                                |                                        |                          |                            |
|                       | Enter the text as shown in the imag                                                          | je *                                                                                           | 3081A                                  |                          |                            |
|                       |                                                                                              |                                                                                                | Submit Reset Back                      |                          |                            |
| _                     | Manual menus are marked with                                                                 | an asterisk (*)                                                                                |                                        |                          |                            |
|                       | <ul><li>The payment structure document</li><li>Date specified(if any) should be in</li></ul> | if available will contain detailed instructions a<br>the format of 'ddmmyyyy'. Eg., 02082008   | bout the online payment process.       |                          |                            |
|                       | © State Bank of India                                                                        |                                                                                                |                                        | Privacy Statement   Disc | losure   Terms of Use      |
|                       |                                                                                              |                                                                                                |                                        |                          |                            |

| ( <del>←</del> ) → (ਟ | <b>企</b>                                 | (i) 🔒 STATE BANK                                                                   | OF INDIA (IN)                      | https://www.online                             | esbi.com/sbicollect/pa | wment/sh        | ··· 💟 🕁 | Q Search | Juic Dunk        |                | ↓<br>↓   |      |
|-----------------------|------------------------------------------|------------------------------------------------------------------------------------|------------------------------------|------------------------------------------------|------------------------|-----------------|---------|----------|------------------|----------------|----------|------|
|                       |                                          |                                                                                    |                                    |                                                |                        |                 | • 1     |          |                  | (              | _        |      |
|                       | <b>0</b> 2RI                             |                                                                                    |                                    |                                                |                        |                 |         |          |                  | (T State B     | ank Co   | lect |
|                       | State Bank Collect                       | t 👻 State Bank Mops                                                                | ;                                  |                                                |                        |                 |         |          |                  |                |          |      |
|                       | State Bank Collect /                     | State Bank Collect                                                                 |                                    |                                                |                        |                 |         |          |                  |                | G        | Exit |
|                       | State Bank Collect                       | _                                                                                  |                                    |                                                |                        |                 |         | _        |                  | 7-Jul-2018 [00 | 5:02 PM  | ISIJ |
|                       | ٢                                        | INDIAN<br>IIT PATNA                                                                | N INSTITU"<br>A , BIHTA CAM        | TE OF TECHNO<br>PUS, , BIHTA, PATNA            | LOGY PATNA<br>801103   |                 |         |          |                  |                |          |      |
|                       | Provide details of pay                   | rment                                                                              |                                    |                                                |                        |                 |         |          |                  |                |          |      |
|                       | Select Payment Cat                       | tegory *                                                                           | Tender F                           | ee (Store and Purch                            | ~                      |                 |         |          |                  |                |          |      |
|                       | Vendor Name *                            |                                                                                    | 7                                  |                                                |                        |                 |         |          |                  |                |          |      |
|                       | Tender Ref. cince N                      | No. *                                                                              |                                    |                                                |                        |                 |         |          |                  |                |          |      |
|                       | Amount *                                 |                                                                                    | Select                             | Amount                                         | •                      |                 |         |          |                  |                |          |      |
|                       |                                          |                                                                                    |                                    |                                                |                        |                 |         |          |                  |                |          |      |
|                       | Remarks                                  | amo. Dato of Birth (Eor B                                                          | Poreonal Banki                     | ing) (Incorporation (                          | or Corporate Bankir    | a) & Mobile N   | umbor   |          |                  |                |          |      |
|                       | This is required to rep                  | print your e-receipt / rem                                                         | hittance(PAP) fo                   | rm, if the need arises.                        | or corporate Dankii    | ig) a mobile is | umber.  |          |                  |                |          |      |
|                       | Name *                                   |                                                                                    |                                    |                                                |                        |                 |         |          |                  |                |          |      |
|                       | Date Of Birth / Incor                    | rporation *                                                                        |                                    |                                                |                        |                 |         |          |                  |                |          |      |
|                       | Mobile Number *                          |                                                                                    |                                    |                                                |                        |                 |         |          |                  |                |          |      |
|                       | Enter the text as she                    | own in the image *                                                                 |                                    |                                                | B79BF                  |                 |         |          |                  |                |          |      |
|                       |                                          |                                                                                    |                                    |                                                | Submit Reset           | Back            |         |          |                  |                |          |      |
|                       |                                          |                                                                                    | viali (8)                          |                                                |                        |                 |         |          |                  |                |          |      |
|                       | The payment stru     Date specified(if a | and marked with all aste<br>ucture document if availa<br>any) should be in the for | able will contain<br>mat of 'ddmmy | detailed instructions a<br>yyy'. Eg., 02082008 | bout the online payme  | ent process.    |         |          |                  |                |          |      |
|                       | © State Bank of India                    | 1                                                                                  |                                    |                                                |                        |                 |         | Privacy  | Statement   Disc | losure   Terr  | ns of Us |      |